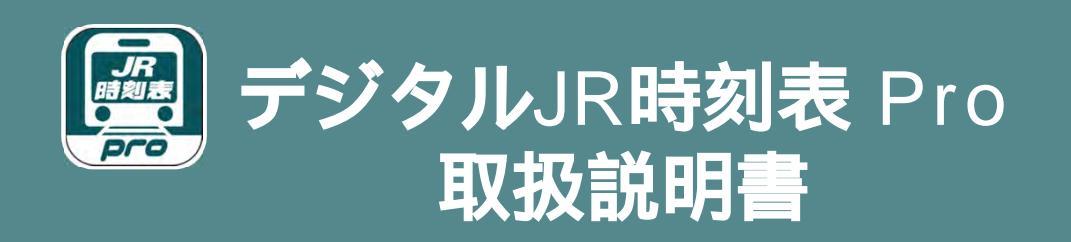

### 〔目次〕

| 基本操作                  | p.           | 1  |
|-----------------------|--------------|----|
| T O P 画面              | p.           | 2  |
| メニュー画面                | p.           | 3  |
| 設定画面                  | p.           | 4  |
| チケット購入画面              | p.           | 5  |
| 購入IDの保管 / 復元方法 ······ | p.           | 6  |
| 路線図画面                 | p.           | 7  |
| 縦型時刻表画面               | p.           | 8  |
| 縦型時刻表メニュー画面           | p.           | 9  |
| 複数路線時刻表画面             | <b>p.</b> :  | 10 |
| 列車情報画面                | р <b>.</b> : | 11 |
| 駅情報画面                 | p.'          | 12 |
| 駅発時刻表画面               | p.'          | 13 |
| 国内線航空時刻表画面            | p. '         | 13 |
| 経路検索画面                | <b>p.</b> :  | 14 |
| 経路検索結果画面              | р <b>.</b> : | 15 |
| ブックマーク一覧画面            | p. '         | 16 |
| マルチリンガル (多言語)機能       | p. '         | 17 |
| プリントアウト機能             | р.2          | 22 |

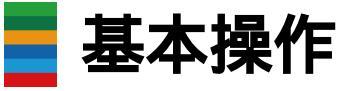

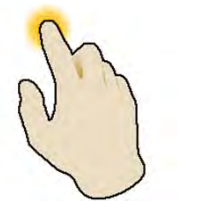

**タップ** 画面を軽くタッチする操作です

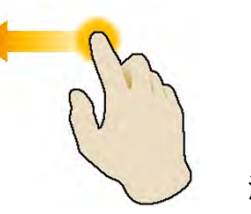

スワイプ 指を画面に触れた状態で 滑らせる操作です

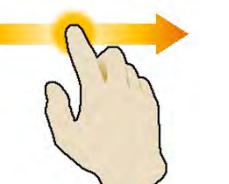

**ドラッグ** 指を画面に触れた状態で 画面内を移動する操作です

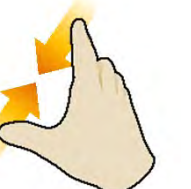

ピンチイン 画面に2本の指を触れた状態で 指を閉じる操作です

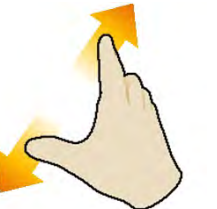

ピンチアウト 画面に2本の指を触れた状態で 指を広げる操作です

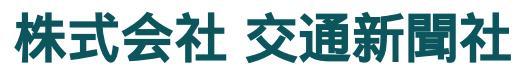

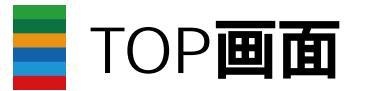

#### 本アプリを起動した際、最初に表示される画面です

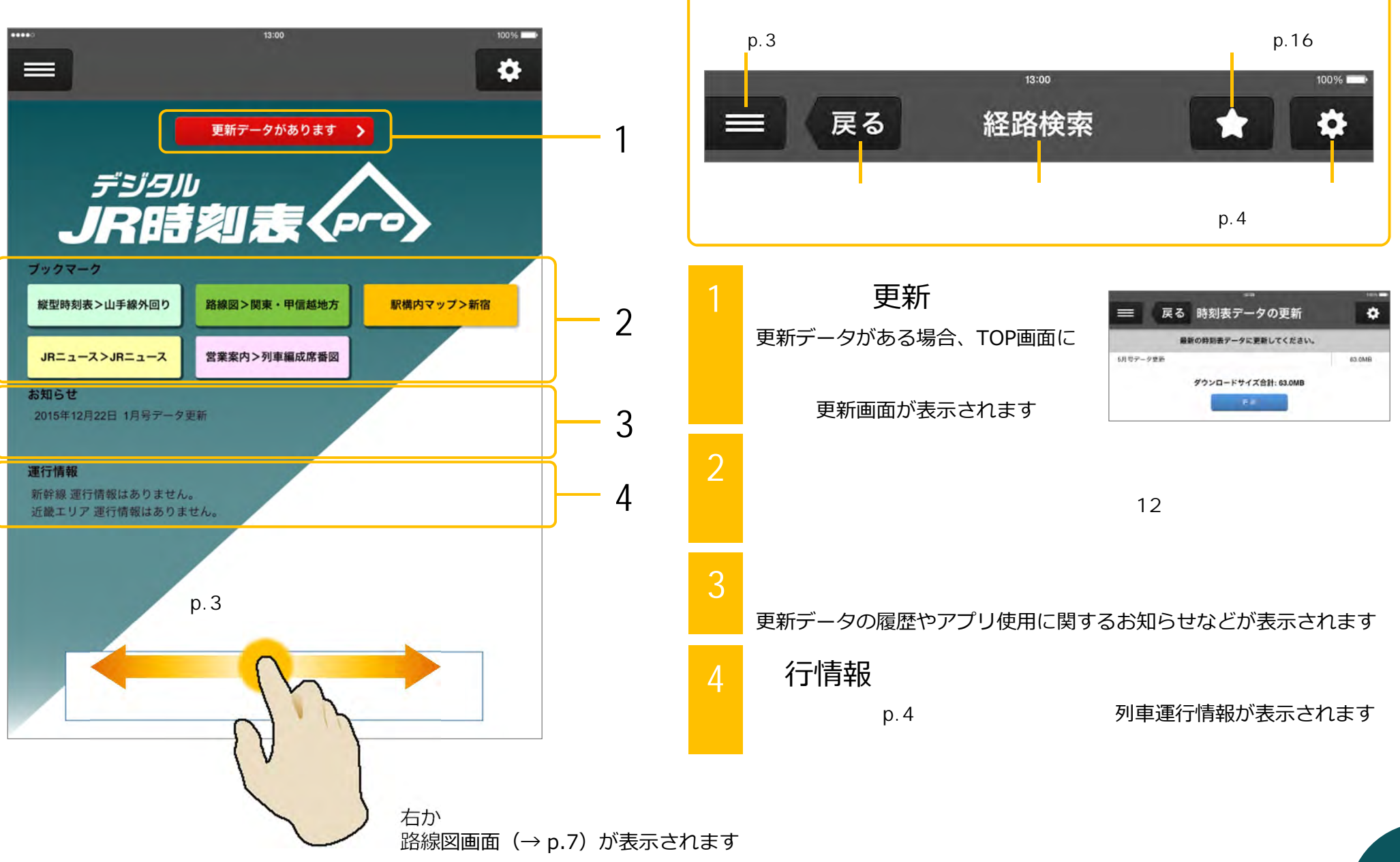

〔 ヘッダー部分 〕 <sub>全画面共通</sub>)

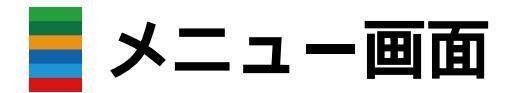

| **** SoftBarn 4G ちしき<br>メニュー                 |   |          |   |
|----------------------------------------------|---|----------|---|
| フリーワード検索<br>                                 |   |          | 1 |
| 新使来 超線使素 列車使素                                | - | J        |   |
| TOP~ KS HOME                                 | , |          | 2 |
| 通知一覧 NOTIFICATIONS                           | > | )        | _ |
| 路線名INDEX TIMETABLES                          | > | <u> </u> | 3 |
| 路線図 ROUTE MAPS                               | > |          |   |
| 経路検索 BOUTE PLANNER                           | > |          |   |
| 18きっぷ経路検索 ROUTE PLANNER FOR SEISHUN 18 USERS | > |          |   |
| JRバス&会社線 TIMETABLES FOR OTHER TRANSPORTATION | > |          |   |
| 国内線航空時刻表 TIMETABLES FOR DOMESTIC AIRLINES    | > |          |   |
| JRニュース <i>JR NEWS</i>                        | > |          |   |
| 営業案内 JR INFORMATION                          | > |          |   |
| 鉄道・旅行情報 WHERE TO GO                          | > |          |   |
| 日本ホテル協会会員ホテル                                 | > |          |   |
| 運行情報 DELAYS AND CANCELLATIONS                | > |          |   |
| ブックマーク一覧 BOOKMARKS                           | > |          |   |
| 履歴一覧 HISTORY                                 | > |          |   |
| 収録データについて ABOUT                              | > | J        |   |
| ヘルプ・サポート HELP & SUPPORT                      | > |          |   |

検索することができます (文字入力後、テキストボックス下部の 各検索ボタンを押してください) TOPへ戻る TOP画面( p.2)に戻ります 通知一覧 各種メニュー 路線名INDEX … 路線名の一覧から縦型時刻表 (→ p.8) を検索できます … 路線図画面 (→ p.7) が表示されます 路線図 経路検索 … 経路検索画面 (→ p.14) が表示されます … 18きっぷ経路検索画面が表示されます 18きっぷ経路検索 JRバス&会社線 .... バス・会社線・フェリーの時刻表が表示されます 国内線航空時刻表 … 国内航空線の時刻表が表示されます( p.13) JRニュース ... JRニュースページが表示されます 営業案内 ... JRのトクトクきっぷ・営業案内ページ・列車編成表が 表示されます … 時刻表力ラーページ・「トレたび」のリンクが表示されます 鉄道・旅行情報 日本ホテル協会会員ホテル ... 全国の旅館・ホテル案内が表示されます … すべてのエリアの 列車運行情報が一覧表示されます 運行情報 ブックマーク一覧 … 保存したブックマークの管理が行えます (→ p.16) 履歴一覧 … 過去に検索した履歴が最大15件まで表示されます 収録データについて ... 本アプリに収録されたデータについてご案内します ヘルプ・サポート … 本アプリの利用方法やお問合せ先についてご案内します

フリーワード検索

3

文字を入力して、駅・路線・列車を

|              | -         | 8.00    |      | E20194 B |
|--------------|-----------|---------|------|----------|
| =            | 戻る フ      | リーワード検護 | 索    | ٠        |
| 1            | 御茶ノ水      |         | Q    |          |
| 1            | 駅検索       | 路線検索    | 列車検索 |          |
| <原検索:        | >         |         |      |          |
| #1+04<br>御茶ノ | *         |         |      |          |
| 14.86.       | obr<br>1x |         |      |          |

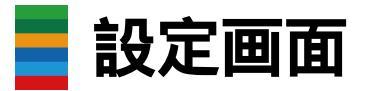

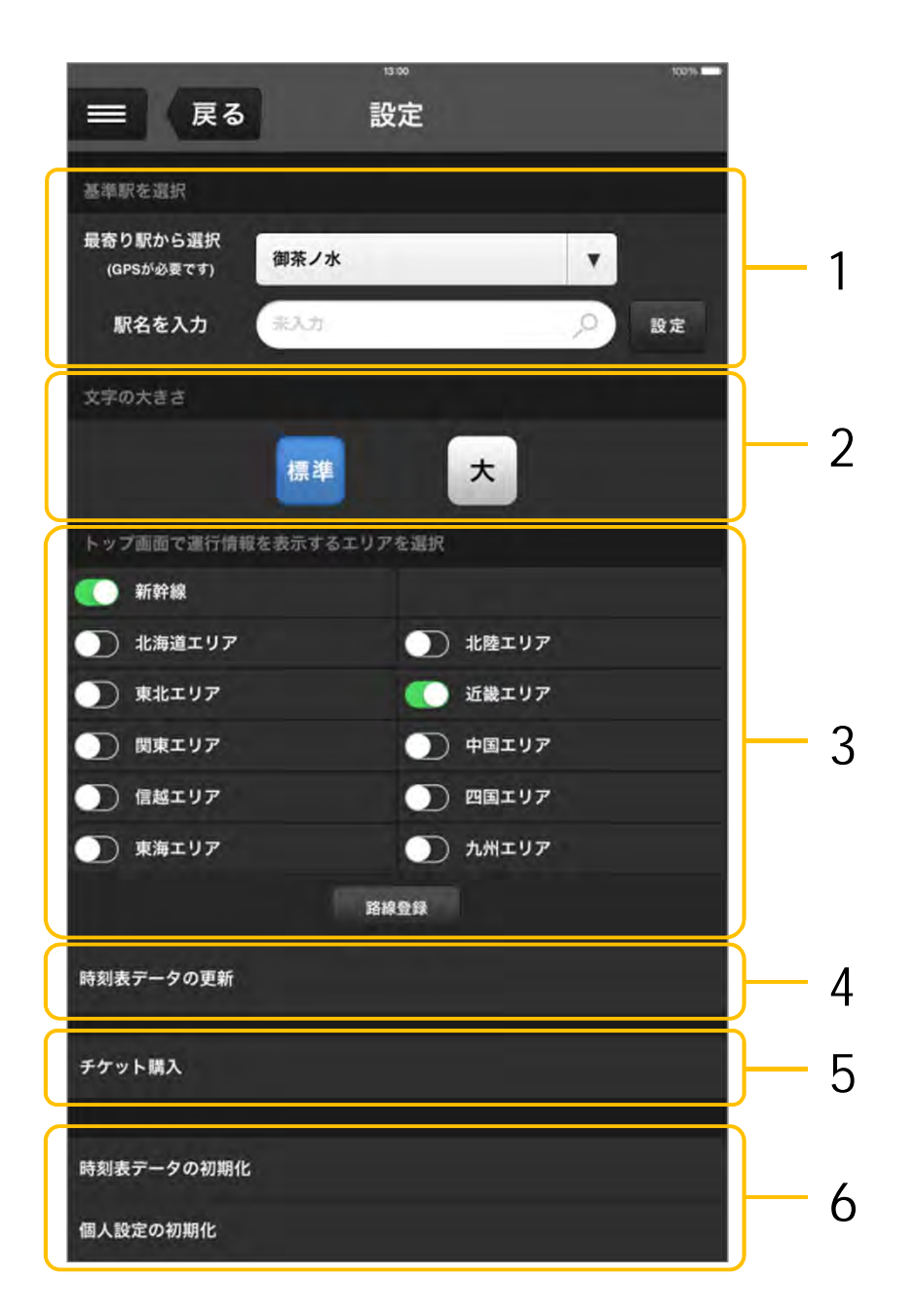

#### 基準駅を選択

基準駅を設定すると、経路検索を使用する際に 常に出発駅が入力された状態で使用することができます GPS機能が有効であれば、最寄の駅から基準駅を選択できます 文字を入力して指定することもできます

# 文字の大きさ

3

表示する文字の大きさを変更できます (縦型時刻表の初期表示画面の文字の大きさは変更できません)

## トップ画面で運行情報を表示するエリアを選択

列車運行情報を表示したいエリアを設定します ここで選択したエリアの運行情報は、TOP画面(→ p.2)に表示されます なお、「路線登録」をタップすると、路線一覧が表示されるので 路線ごとの運行情報を個別に表示させることができます

### 時刻表データの更新

時刻表データを最新のものに更新します

### チケット購入

有料機能をご利用いただくためのチケット購入画面が表示されます ( p.5)

## 6 時刻表データの初期化

時刻表データを製品出荷時の状態に初期化します (通常は使用しないでください)

### 個人設定の初期化

この端末に保存された設定情報・ブックマーク・履歴を削除します (通常は使用しないでください)

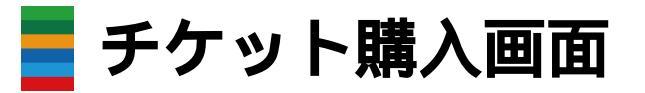

有料機能ご利用のためのチケット購入画面です 購入済チケットの確認もできます

|                                    | <sup>908</sup><br>チケット購入                   | * 76N <b>-</b> *         |
|------------------------------------|--------------------------------------------|--------------------------|
| チケットメニュー                           | ) / I * XH9/ \                             |                          |
| 30日チケット (¥960)                     |                                            |                          |
| 180日チケット (¥5,400)                  |                                            | 1                        |
| 365日チケット (¥9,800)                  |                                            |                          |
| 多言語版30日チケット (¥1,                   | 600)                                       |                          |
| 多言語版365日チケット (¥1<br>終了日:2018/06/23 | 15,800)                                    |                          |
| 購入ID:                              |                                            | メールで送信                   |
| 復元                                 |                                            | Z                        |
| 个購入I                               | Dは必ず保管してくだる                                | さい!                      |
| ■ チケット購入に関す                        | るご注意                                       |                          |
| 本アプリケーションは、初回<br>毎111期線7後は「路線同,    | 起動から14日間は全機能が無料でご利用<br>「経路検索(「1木前・1木後検索・を降 | いただけます。<br>とく) - 「鉄道・旅行機 |
|                                    | 利用規約 (必ずお読みください)                           | > _ 3                    |

## チケットメニュー

現在ご購入いただけるチケットの一覧が表示されます チケット名をタップすることで、チケットをご購入いただけます また、現在ご購入中のチケットには チェックマークとチケットの有効期間終了日が表示されます

多言語版365日チケット (¥15,800) 終了日:2018/06/23

### 2 購入ID

チケットをご購入いただくと、購入IDが表示されます (購入IDは使用端末を変更する際の引き継ぎに必要となりますので 大切に保管してください)

「メールで送信」をタップすると、購入IDをメールで送ることができます

| 請入ID: adding access years addres | メールで送信 |
|----------------------------------|--------|
| 復元                               |        |

買い替えなどで使用端末を変更する場合は、「復元」をタップして 購入IDを入力することで、チケットの購入情報を引き継げます(→ p.6)

### 3 利用規約

本アプリについての利用規約が表示されます チケットをご購入される際には、利用規約にご同意いただく必要が あります(必ずお読みください)

# 購入IDの保管方法

購入IDは、アプリをインストールしている端末の買い替えや アプリを再インストールするときなど、チケットの購入情報を引き継ぐ 際に必要となります(メモを取るなどして、必ず保管してください)

iOS Android の異なるOS間では チケット情報の引き継ぎはできませんのでご了承ください

| 購入ID: #000#-T6021-85#T8-05#0# | メールで送信 |
|-------------------------------|--------|
| 復元                            |        |

購入IDは、英数字5文字×4組の計20文字(ハイフン除く)で構成されます チケット購入画面( p.5)に購入IDが表示されていれば、チケットの購入に 成功した状態となります

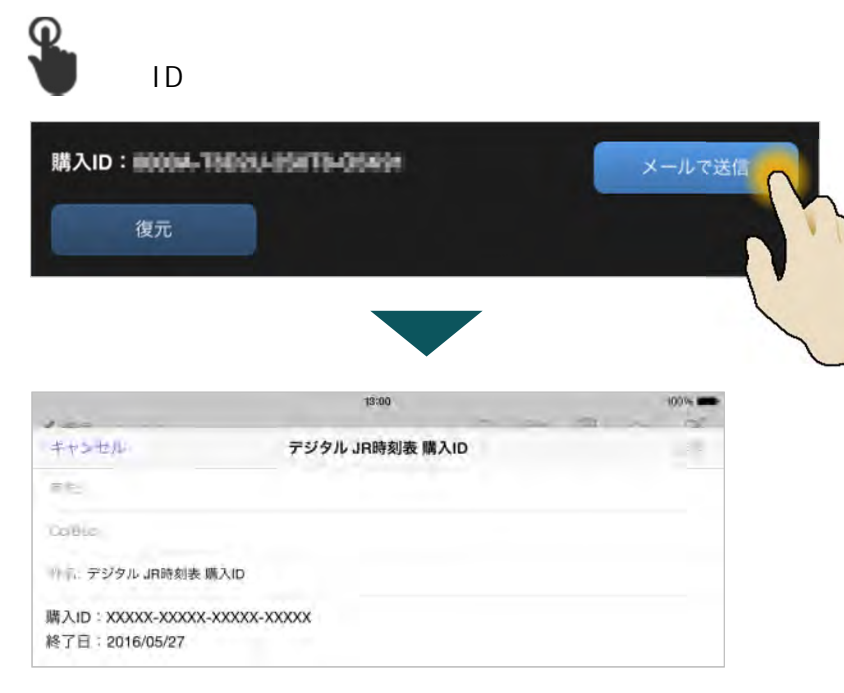

タブレット端末やスマートフォン・パソコンなど、ご自身の メールアドレス宛てにメールを送ることで、 簡単に購入IDを保管することができます(誤送信にご注意ください)

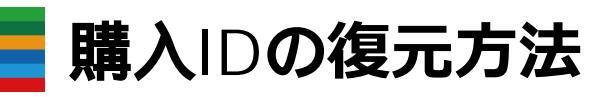

アプリをインストールしている端末の買い替えや アプリを再インストールするときなど、購入IDを復元することで チケットの購入情報を引き継いでご利用いただけます

「復元」をタップすると、 購入IDを入力するウインドウが開きます

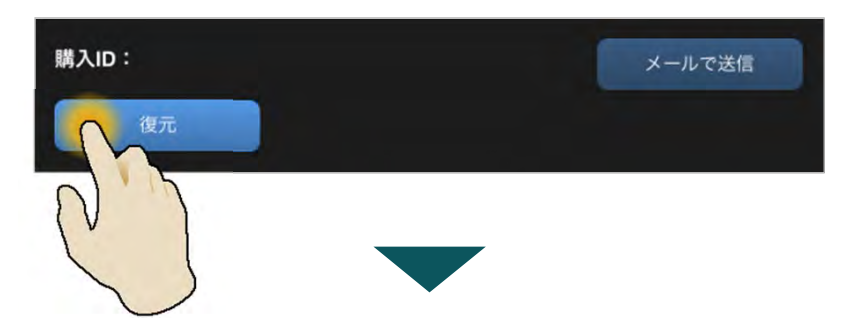

保管してある購入IDを入力後、「復元の開始」をタップすると チケットの購入情報を引き継ぐことができます

iOS Android の異なるOS間では チケット情報の引き継ぎはできませんのでご了承ください

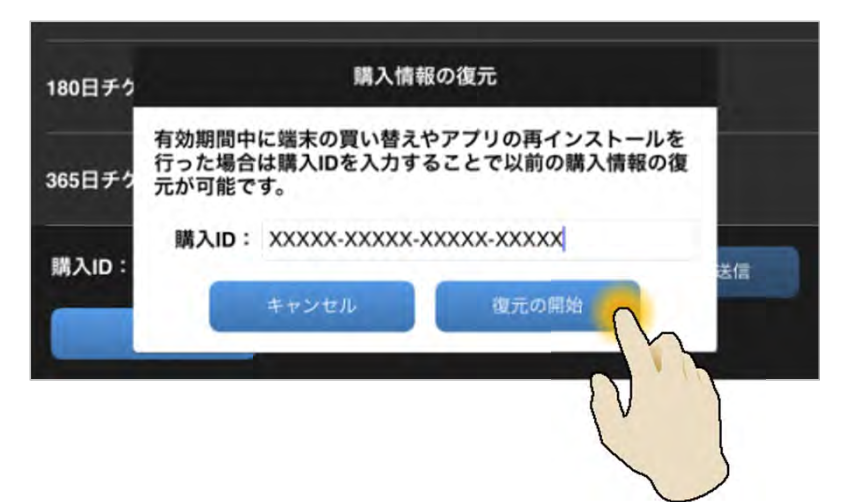

路線図画面

路線図から駅名・路線名・空港名をタップして検索できます (一部対応していない箇所があります)

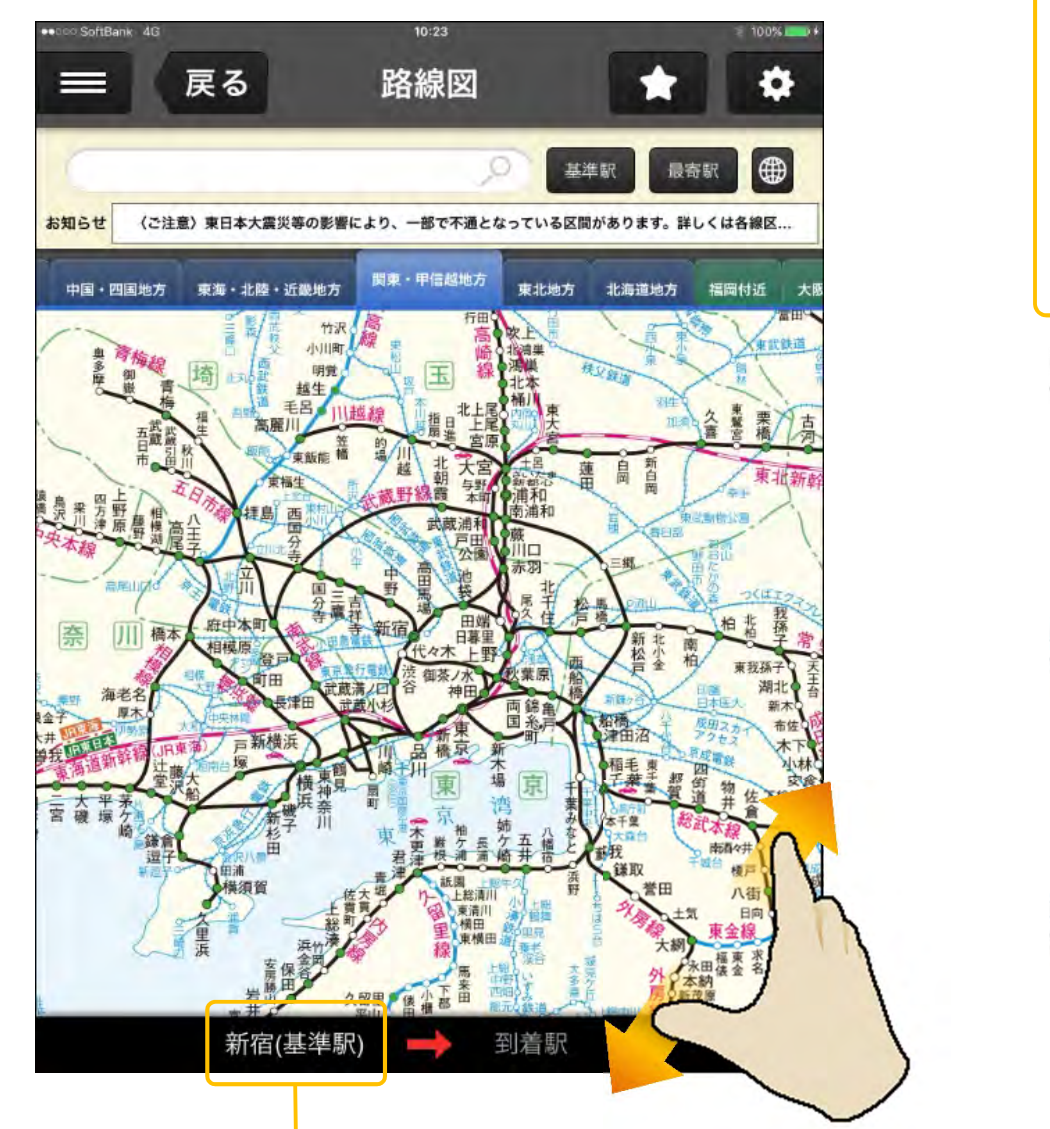

設定画面( p.4)で基準駅を設定していると 出発駅として入力された状態で使用できます

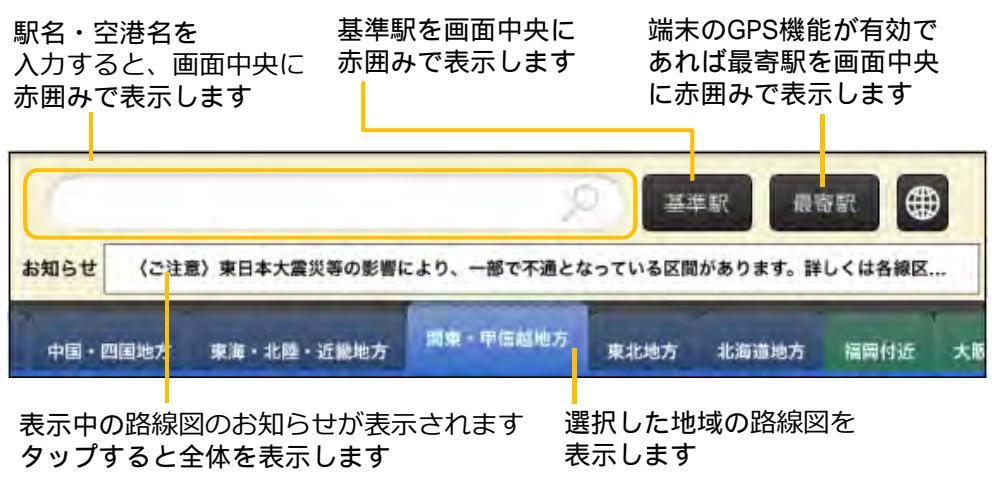

▶ 駅名をタップ

タップした駅を出発駅または到着駅に 指定して経路検索できます さらに、駅名(赤色の部分)を タップすると、駅情報画面( p.12)が 表示されます

## | 路線名をタップ

路線の下り・上りをタップすると **タップした**路線の縦型時刻表(→ p.8) が表示されます

# ▶ 空港名をタップ

タップした空港を出発空港として 国内線航空時刻表画面が表示されます

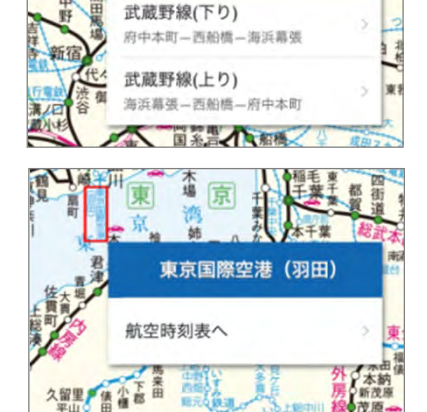

新宿

経路検索(出発)

経路検索(到着)

**等限油蒲榆井晋**《蘇王

北大宮 朝 与野 新紀之 田 岡 岡 雷 本町 浦和

武蔵野線

読法ノ

路線図上でピンチイン・ピンチアウトすると 縮小・拡大表示できます

縱型時刻表画面

各駅の発着時刻が縦に一覧表示された時刻表です 画面をスクロールしてご覧ください

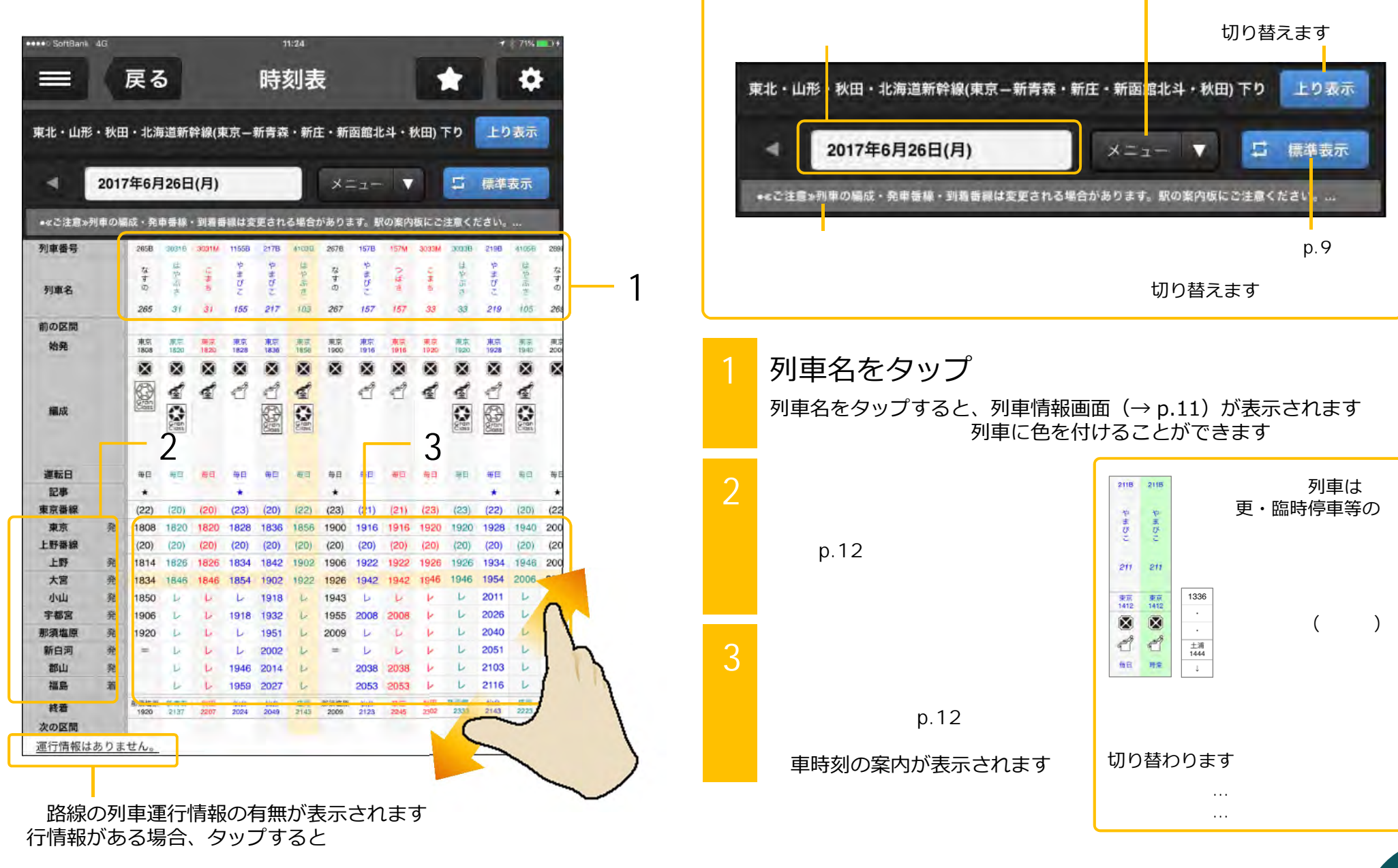

日付を変更することができます

縦型時刻表メニュー( p.9)を表示します

ボタンを押すと

縦型時刻表メニュー画面

縦型時刻表( p.8)のメニューボタンを 押した際に表示されるメニューです

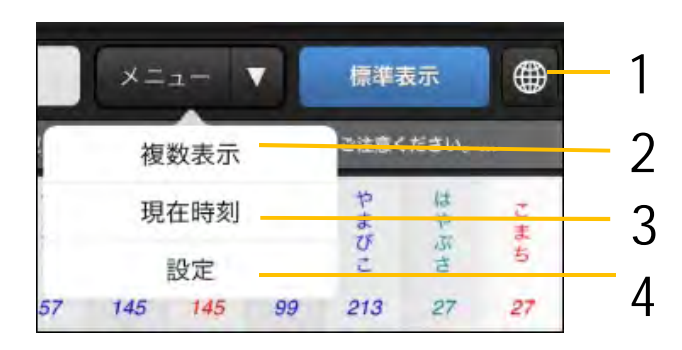

多言語表示 列車名の表示言語を日本語⇔英語、 簡体字、繁体字、韓国語へ切り替えます

複数表示 複数路線時刻表画面(→ p.10)が 表示されます

3 現在時刻 現在時刻に近い時刻の列車を 縦型時刻表の中央に表示します

<mark>4</mark> 設定

設定画面(右図)が表示されます

| ••• SottBam. 40                       | 11)4G              |          |        | +   70% |
|---------------------------------------|--------------------|----------|--------|---------|
| ■ 戻る                                  | 時刻表                | 8        |        |         |
| 『北・山形・秋田・北海道新                         | f幹線(東京 <b>一新</b> 書 | 森・新庄・新函  | 館北斗・   | 秋田) 下!  |
| 列車絞り込み表示設定                            | E                  |          |        | の制設定に戻す |
| 種別                                    | Э                  |          |        | ~       |
| 列車名                                   |                    |          |        | ~       |
| 行先                                    |                    |          |        | *       |
| 停車駅                                   |                    |          |        | *       |
| 臨時列車                                  |                    |          |        | *       |
| 並び替え基準駅設定                             | /                  |          |        |         |
| 初期設定                                  | 0                  | 発調       | 詩刻 着   | 時刻      |
| 駅表示設定                                 | 7                  |          | 5      | の副設定に戻す |
| 表示列車停車駅のる                             | み表示                | 全駅着発番線表  | 汞      |         |
| 冬期の時刻,光順主示                            | 0                  | \$7.F±90 | 2TF107 | \$751+  |
| 音調の時刻・普爾茲加                            | 8                  | 全て解除     | 순석분비   | 金で解説    |
| 17-2.                                 |                    | 30506/80 | 電時刻    | 튭       |
|                                       |                    |          | 1      | 1       |
| 東京(とうきょう)                             |                    |          |        |         |
| 東京(とうきょう)<br>上野(うえの)                  |                    |          | 4      |         |
| 東京(とうきょう)<br>上野(うえの)<br>大宮(埼玉県)(おおみや) |                    | -        | * *    | ×       |

列車絞り込み表示設定

列車種別・列車名・行先・停車駅で、 表示する列車の絞り込みができます また、臨時列車の表示/非表示設定を 選択できます

右上の「初期設定に戻す」ボタンを タップすると、表示設定が初期状態に 戻ります

#### 6 並び替え基準駅設定

縦型時刻表の列車の並び順の基準となる 駅を変更することができます

#### | 駅表示設定

縦型時刻表で表示中の路線について、 各駅の発着時刻・番線の表示 / 非表示を 変更することができます

表示列車停車駅のみを表示: 列車絞り込み表示設定で絞り込んだ列車 が停車する駅のみを画面下部の設定欄に 表示し、チェックを入れます

#### 全駅発着番線表示:

画面下部の設定欄の項目すべてに チェックを入れます

右上の「初期設定に戻す」ボタンを タップすると、表示設定が初期状態に 戻ります

8 各駅の時刻・番線表示

チェックした箇所の時刻・番線を 縦型時刻表に表示します (チェックが外れた箇所は非表示です)

設定内容を保存して 縦型時刻表( p.8)に戻ります

# 複数路線時刻表画面

最大で3路線までの乗継可能な時刻表を 1画面で表示することができます

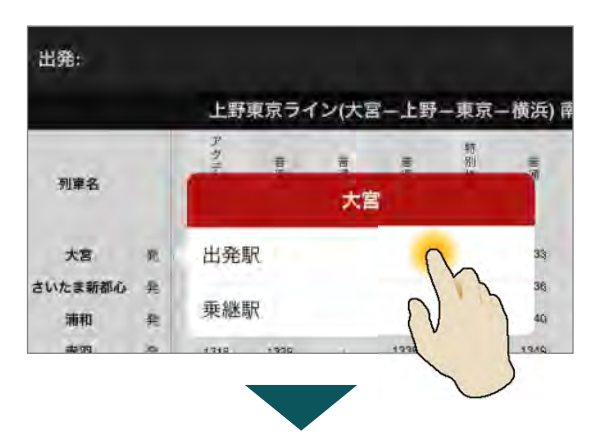

| 列車名     |   | アクディー |       | 言调 | 18.<br>19. | 時例快調 | E    |
|---------|---|-------|-------|----|------------|------|------|
| 大宮      | m | 1302  | 1313  |    | 1323       |      | 1333 |
| さいたま新都心 | 奔 | 1305  | 1316  |    | 1326       |      | 1336 |
| 浦和      | 希 | 1310  | 1321  |    | 1330       | 10   | 1540 |
| 赤羽      | 発 | 1318  | 1329  |    | 1338       |      | 1349 |
| 尾久      | 并 | 1323  | 1334  |    | 1343       | -    | 1354 |
| 日暮里     | A |       |       |    | 1          |      |      |
| 上野      | 発 |       |       | ~  | ×          |      |      |
| 東京      | 発 | 出発    | R     |    |            |      | 07   |
| 新橋      | 発 |       |       |    |            |      | 10   |
| 品川      | 発 | 乗継り   | R     |    | 6          | 5    | 16   |
| 11160   | - | 1965  | 14/05 |    | 1414       | 17   | 1424 |

出発駅・乗継駅をそれぞれ指定します

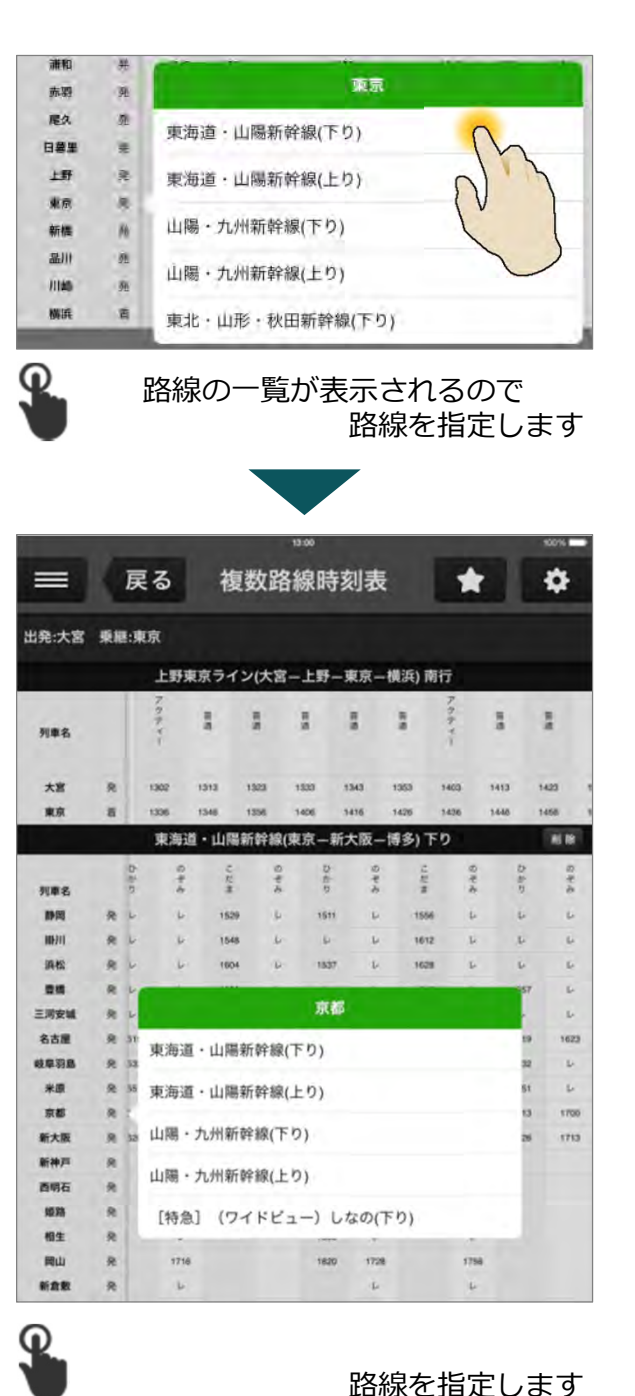

 

 「削除」ボタンをタップすると 乗継路線を削除します

 東海道・山陽新幹線(東京-新大阪-博多)下り
 削除

 列車名
 0
 0
 0
 0
 0
 0
 0
 0
 0
 0
 0
 0
 0
 0
 0
 0
 0
 0
 0
 0
 0
 0
 0
 0
 0
 0
 0
 0
 0
 0
 0
 0
 0
 0
 0
 0
 0
 0
 0
 0
 0
 0
 0
 0
 0
 0
 0
 0
 0
 0
 0
 0
 0
 0
 0
 0
 0
 0
 0
 0
 0
 0
 0
 0
 0
 0
 0
 0
 0
 0
 0
 0
 0
 0
 0
 0
 0
 0
 0
 0
 0
 0
 0
 0
 0
 0
 0
 0
 0
 0
 0
 0
 0
 0
 0
 0
 0
 0
 0
 0
 0
 0
 0
 0
 0
 0
 0
 0
 0

乗継前の路線は、出発駅・乗継駅のみが表示されます

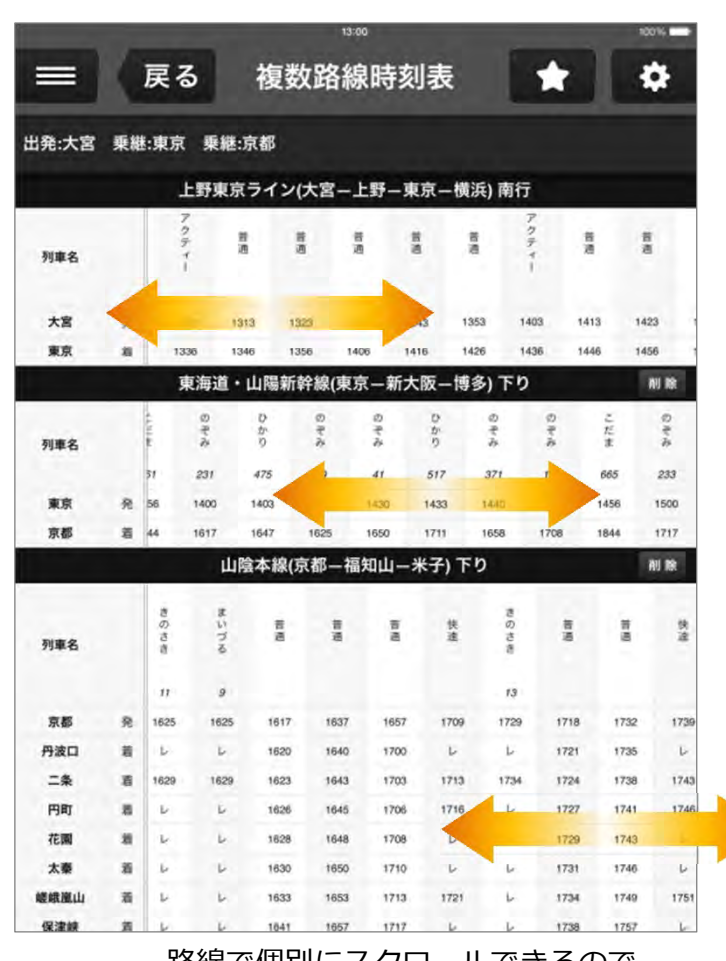

それぞれの路線で個別にスクロールできるので 自由な乗換の組み合わせを探すことができます

10

# 列車情報画面

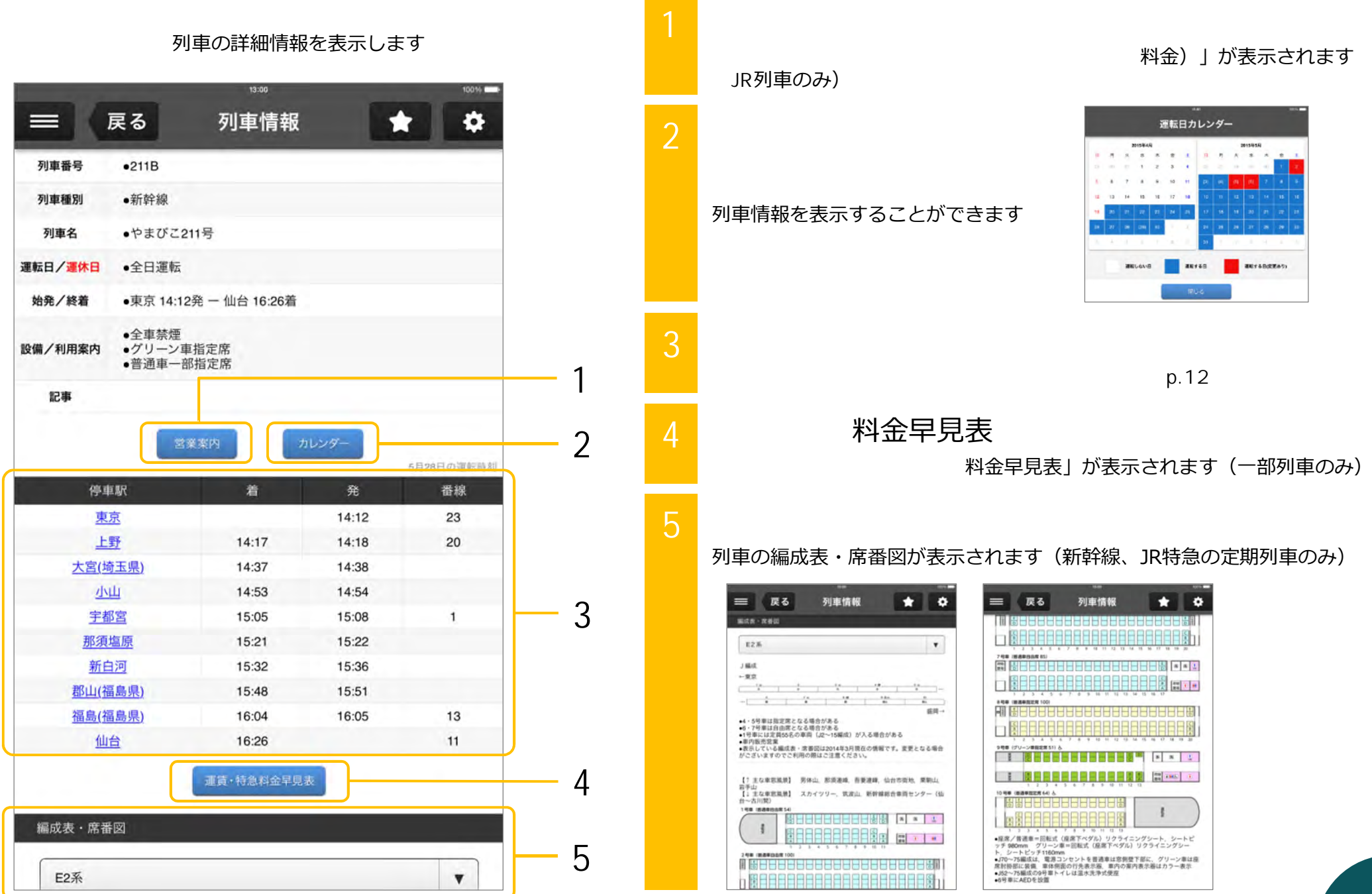

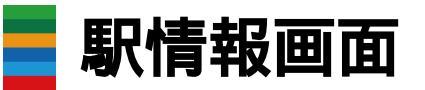

#### 路線一覧・発車時刻など、 駅を基点とした情報をご案内する画面です

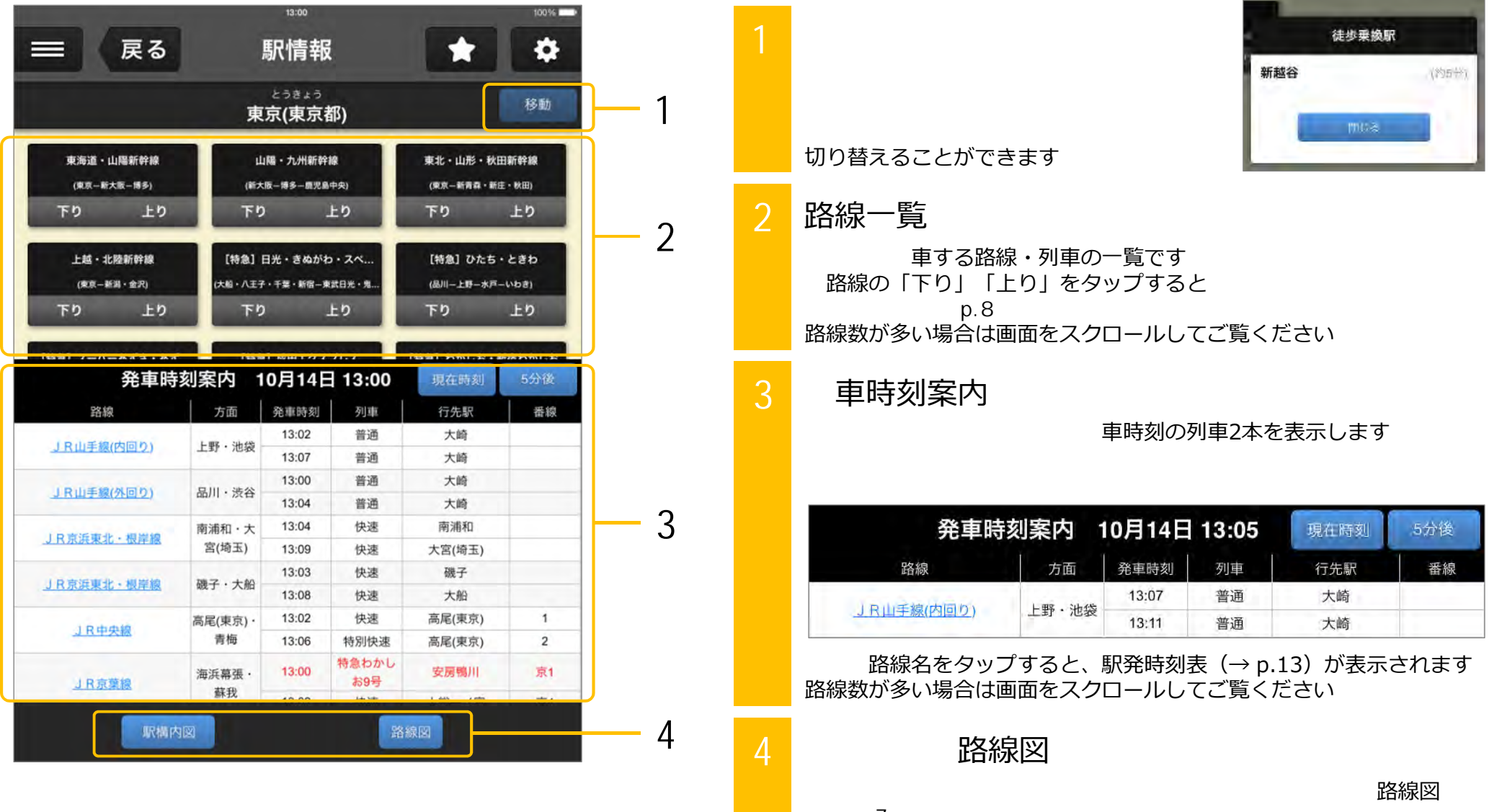

( p.7)が表示されます

南越谷(埼玉県)

# 駅発時刻表画面

その駅からの発車時刻を一覧できる時刻表です 画面をスクロールしてご覧ください

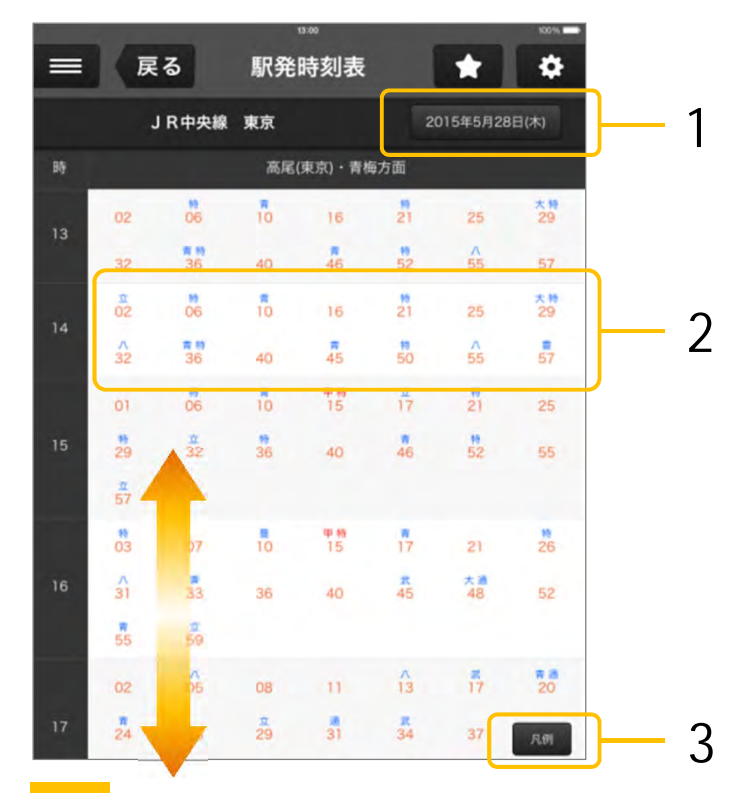

# 日付選択

**ボタンをタップすると** 利用日付を変更することができます

2 現在時刻

時刻をタップすると、選択した列車の 列車情報画面(→ p.11)が表示されます

## 3 凡例

**ボタンをタップすると**、行先や列車種別などの 凡例が表示されます

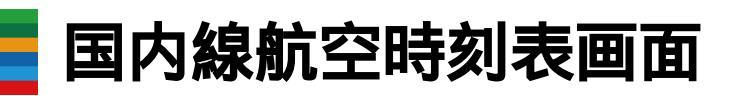

国内の航空路線について、出発空港と到着空港を指定して 時刻の検索を行うことができます

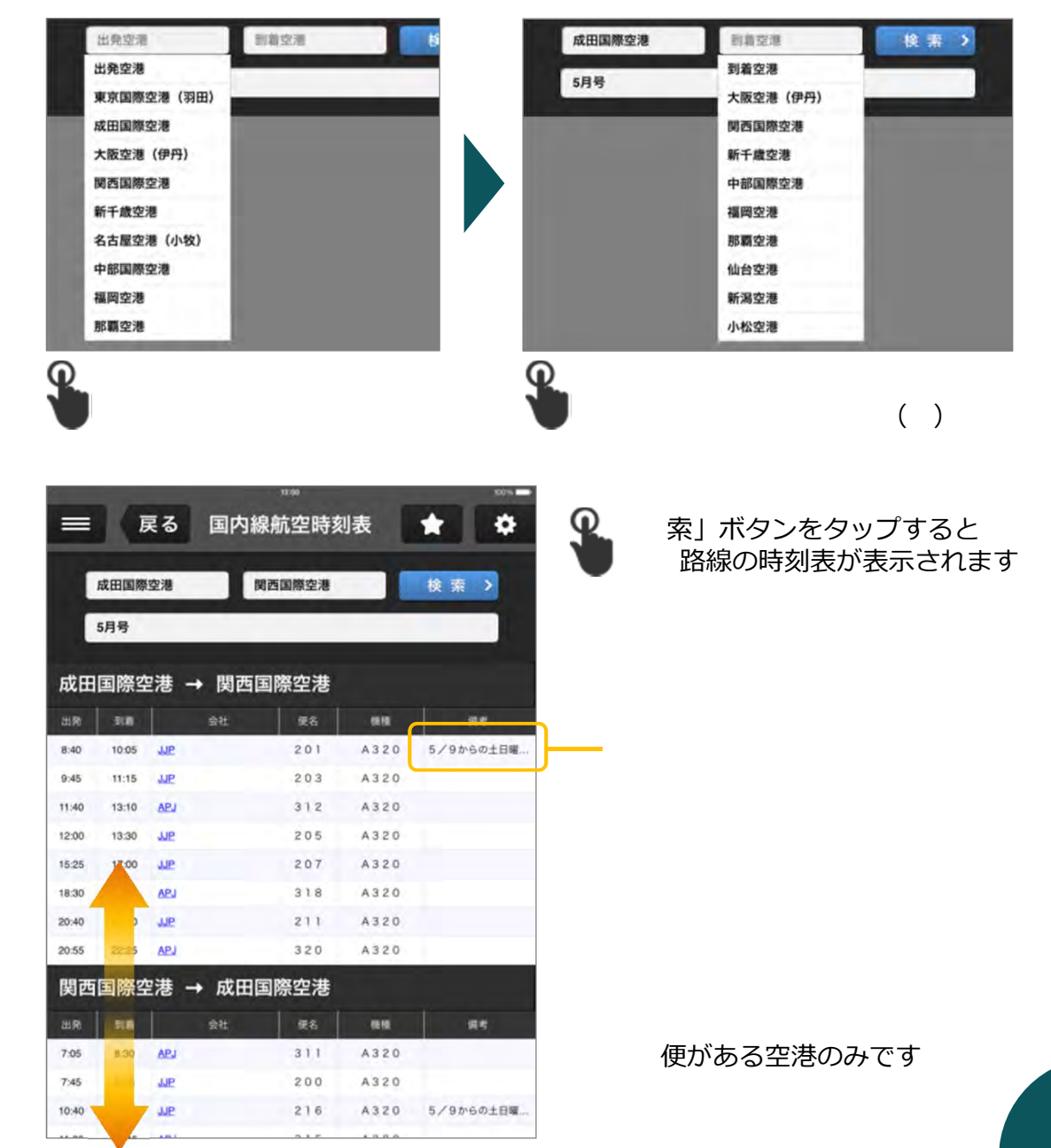

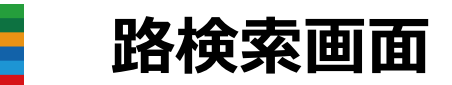

出発駅から到着駅までの経路を検索する画面です 経由駅・日時・列車などの条件も設定できます

|         |        | 基準駅  | 新宿   |       |      |  |
|---------|--------|------|------|-------|------|--|
| 出発駅     | 新宿     |      |      |       |      |  |
| 到着駅     | 高崎     |      |      |       | Q    |  |
| 経由駅     |        |      |      |       |      |  |
| 経由駅     |        |      |      |       |      |  |
| 経由駅     |        |      |      |       |      |  |
|         |        |      |      | 2     | ידני |  |
| 2015年5月 | 28日(木) |      |      | 13:00 |      |  |
| 出発      |        | 到着   | 始発   | 終電    |      |  |
|         |        | 検    | 索    | ,     |      |  |
|         |        | 制用学习 | 大清千四 |       |      |  |

- 1 出発駅・到着駅・経由駅を入力します 基準駅( p.4)が設定されている場合は 出発駅が自動で入力されます
- 2 日付と時刻をそれぞれ設定します
- 3 検索の条件を設定します

「検索」ボタンを押すと検索を開始します

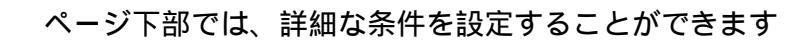

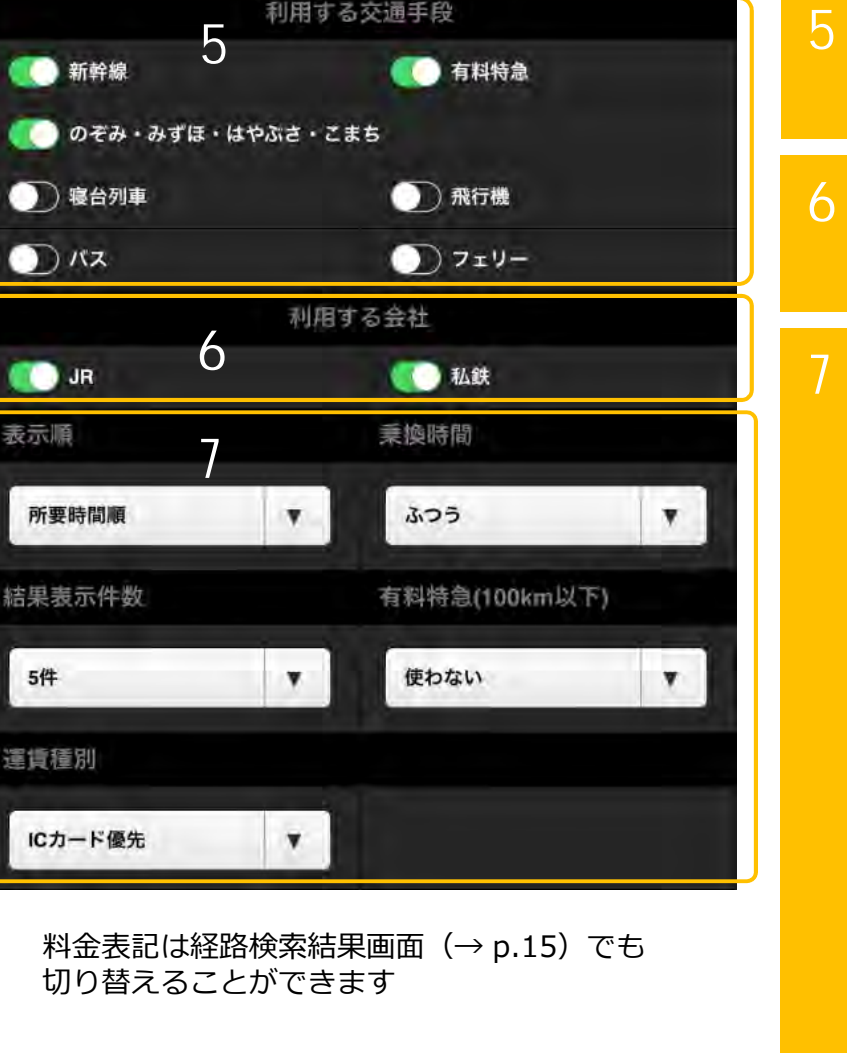

### 利用する交通手段 利用する交通手段の絞り込みが できます

利用する会社

「JR」「私鉄」から指定できます

## その他条件

表示順: 検索結果の表示順を 「所要時間順」「運賃順」 「乗換回数順」から指定できます

#### 乗換時間:

列車の乗換にかかる時間を 「ふつう」~「急ぎ」の4段階から 指定できます

#### 結果表示件数: 検索結果の表示件数を

検系結果の表示件数を 「3件」「5件」から指定できます

有料特急(100km以下): 移動距離が100km以下の場合に 有料特急を使うかどうかを 指定できます

運賃種別:
 検索結果の料金表記を
 「ICカード優先」「切符優先」から
 指定できます()

経路検索結果画面

経路検索(→p.14)を行った際の結果を表示する画面です

|                                                               | E 戻る 経路検索                                                                                                    |                   |                             |                          |
|---------------------------------------------------------------|----------------------------------------------------------------------------------------------------|-------------------|-----------------------------|--------------------------|
| 新宿                                                            | (→ 高崎                                                                                                    |                   | Englis                      | sh ] 1                   |
| 1                                                             | 13:09 → 14:26                                                                                                    |                   |                             | >                        |
| 2                                                             | <b>13:39 → 14:46</b>                                                                                                    |                   |                             | >                        |
| 3                                                             | <b>■</b> (1) ¥1,944<br>13:10 → 15:03                                                                                                    |                   |                             | 2                        |
| 4                                                             | 13.13 → 15.03                                                                                                    |                   |                             | >                        |
| 5                                                             | 13:49 → 15:05                                                                                                    |                   |                             | <u>.</u>                 |
|                                                               | 14:09 - 15:20                                                                                                    |                   | 1                           |                          |
|                                                               | 2                                                                                                    |                   |                             |                          |
| · · · · · · · · · · · · · · · · · · ·                         | 新宿 - 高崎<br>1015年5月28日 (木) 出発<br>間: 1時間 17分 乗換: 1回 距離: 102.1km<br>4,300円 (運賃: 1,940円 料金: 2,360円)<br>戦路                                                                                       | にカード運賃            | 975 ZW                      | • - 4                    |
| 20 年<br>2 空時<br>計:4<br>時間<br>13:05                            | 新宿 - 高崎<br>1015年5月28日 (木) 出発<br>間:1時間 17分 乗換:1回 距離:102.1km<br>4,300円 (運賃: 1,940円 料金: 2,360円)<br>程路                                                                                          | ICカード運賃           | 9 <sup>元</sup> 2世           | <b>1</b> — 4             |
| #<br>第<br>第<br>第<br>第<br>第<br>3<br>1<br>3<br>1<br>分<br>:      | 新宿 - 高崎<br>2015年5月28日(木) 出発<br>部:1時間 17分 乗換:1回 距離:102.1km<br>4,300円(運賃:1,940円 料金:2,360円)<br>留路<br>留路<br>留路<br>日本<br>「記 新宿[4番線先]<br>二日<br>二日<br>二日<br>二日<br>二日<br>二日<br>二日<br>二日<br>二日<br>二日 | ICカード選員           | 975 王章<br>教会<br>由蒂 013      | <b>)</b> — 4             |
| 変要時<br>計: 4<br>時間<br>13:09<br>31分<br>13:4(1)<br>13:54(1)      | - 3<br>新宿 - 高崎<br>2015年5月28日(木) 出発<br>間:1時間 17分 乗換:1回 距離:102.1km<br>4,300円 (運賃:1,940円 料金:2,360円)<br>縦路<br>第宿(4番線先)<br>章 新宿(4番線先)<br>二 J R 湖南新宿ライン快速(宇都宮線)・宇都宮行<br>画面<br>二 丁宮(埼五)            | ICカード選携<br>1.940円 | 27版<br>22世<br>用金<br>由菜: 013 | <b>1 4 5</b>             |
| 第<br>第<br>第<br>第<br>第<br>第<br>第<br>第<br>第<br>第<br>第<br>第<br>第 | 新宿 - 高崎<br>2015年5月28日 (木) 出発<br>認:1時間 17分 乗換:1回 距離:102.1km<br>4,300円 (運賃:1,940円 料金:2,360円)                                                                                                  | ICカード選集<br>1.940円 | 27版 工用<br>料金<br>由率 013      | <b>9 - - 4 - - 5 - 6</b> |

| English 日本語<br>表示言語を英語 日本語で切り替えます                                                                                         |   |
|----------------------------------------------------------------------------------------------------|---|
| 検索結果<br>検索結果を最大5件まで(※)表示します<br>それぞれの項目をタップすると、ページ下部にある詳細表示欄へ<br>移動できます<br>検索結果の表示数は経路検索画面(→ p.14)から変更できます                 |   |
| 詳細表示欄<br>検索結果の詳細な情報を表示します                                                                                                 |   |
| 料金表記<br>料金表記を「ICカード運賃」⇔「切符運賃」で切り替えることができます<br>また、「定期」をタップすると、定期券の金額を表示できます                                                | ł |
| 経路<br>駅名をタップすると、駅情報画面( p.12)が、<br>「時刻表」ボタンをタップすると縦型時刻表画面( p.8)が、<br>列車名をタップすると列車情報画面( $\rightarrow$ p.11)が、<br>それぞれ表示されます |   |
| <b>料金</b><br>料金部分をタップすると<br>利用する座席に応じて、料金を<br>変更できます                                                                      |   |

2

6

▋ ブックマーク一覧画面

ブックマーク保存した画面の一覧を表示する画面です ブックマーク内容の編集を行うことができます

| ☰ 戻る ブックマーク                                 | \$ |
|---------------------------------------------|----|
|                                             | 編集 |
| 2015/05/15 13:00:00<br>縦型時刻表>山手線外回り         | 5  |
| 2 2015/05/15 13:00:00 路線図<br>路線図>関東・甲信越地方   | 0  |
| 3 2015/05/15 13:00:00<br>駅構内マップ>新宿          | 9  |
| 4 2015/05/15 13:00:00 常期 進行<br>営業案内>列車編成席番図 | 5  |

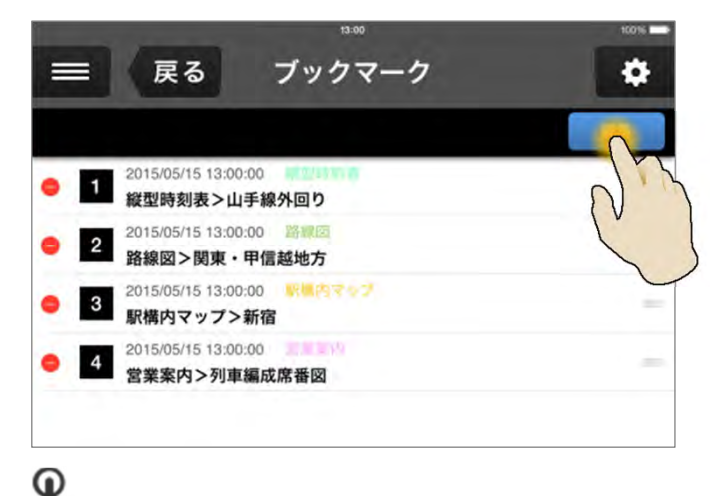

画面右上の「編集」ボタンをタップすると ブックマーク内容の変更(削除・名称変更・表示順入替)ができます

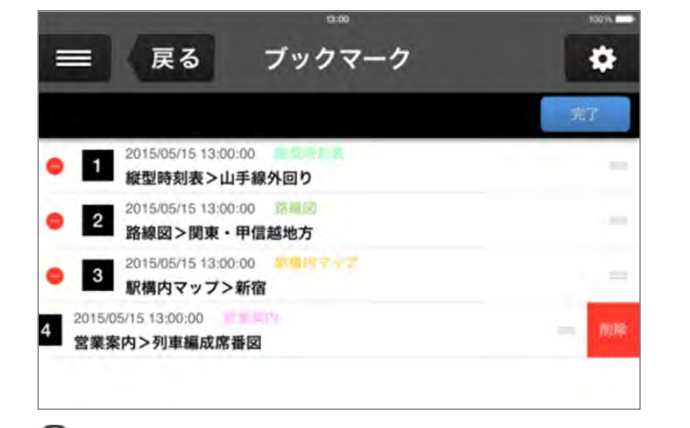

ブックマークの削除

左端の赤いアイコンをタップすると ブックマーク削除ボタンが表示されるので そのボタンをタップすると ブックマークが削除されます

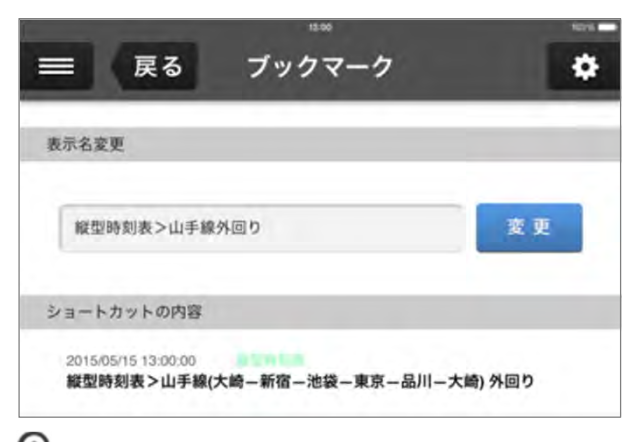

名称变更

ブックマーク名の部分をタップすると 表示する名称を変更することができます

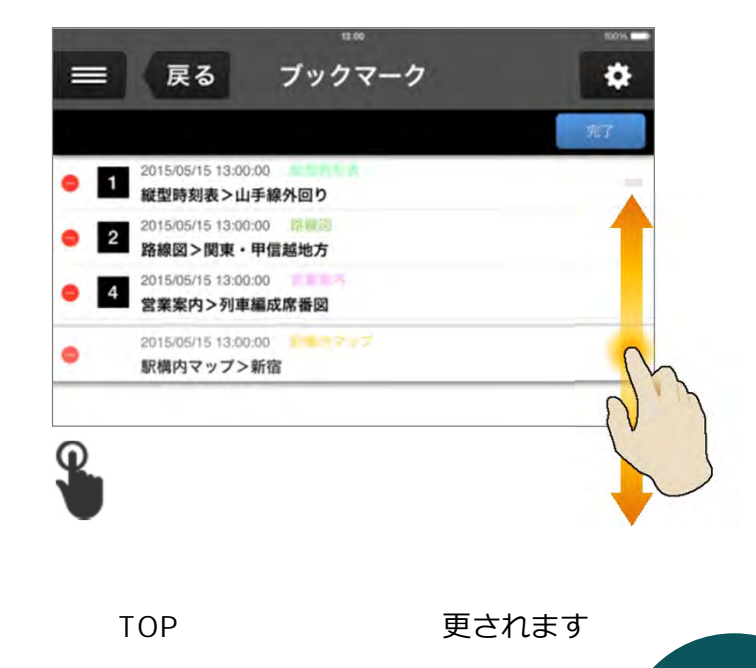

マルチリンガル(多言語)機能のご紹介(多言語版チケットを購入するとご利用できます)

・対応コンテンツ

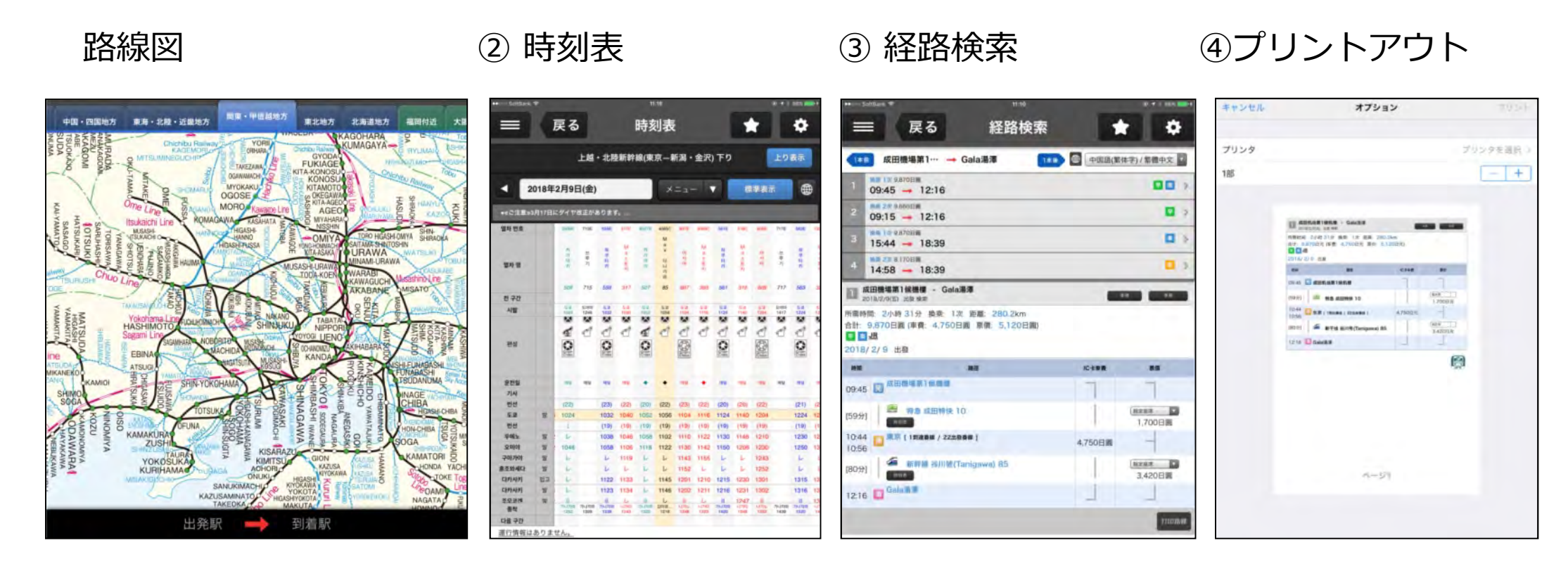

・対応言語

A.英語 B.中国語(繁体字) C.中国語(簡体字) D.韓国語

~ つづく

# マルチリンガル(多言語) 路線図画面

駅名・路線名・空港名をタップした際に表示される "駅・路線・空港選択ウインドウ"で、 日本語以外の4言語(英・繁・簡・韓)に表示を切り替える事ができます。

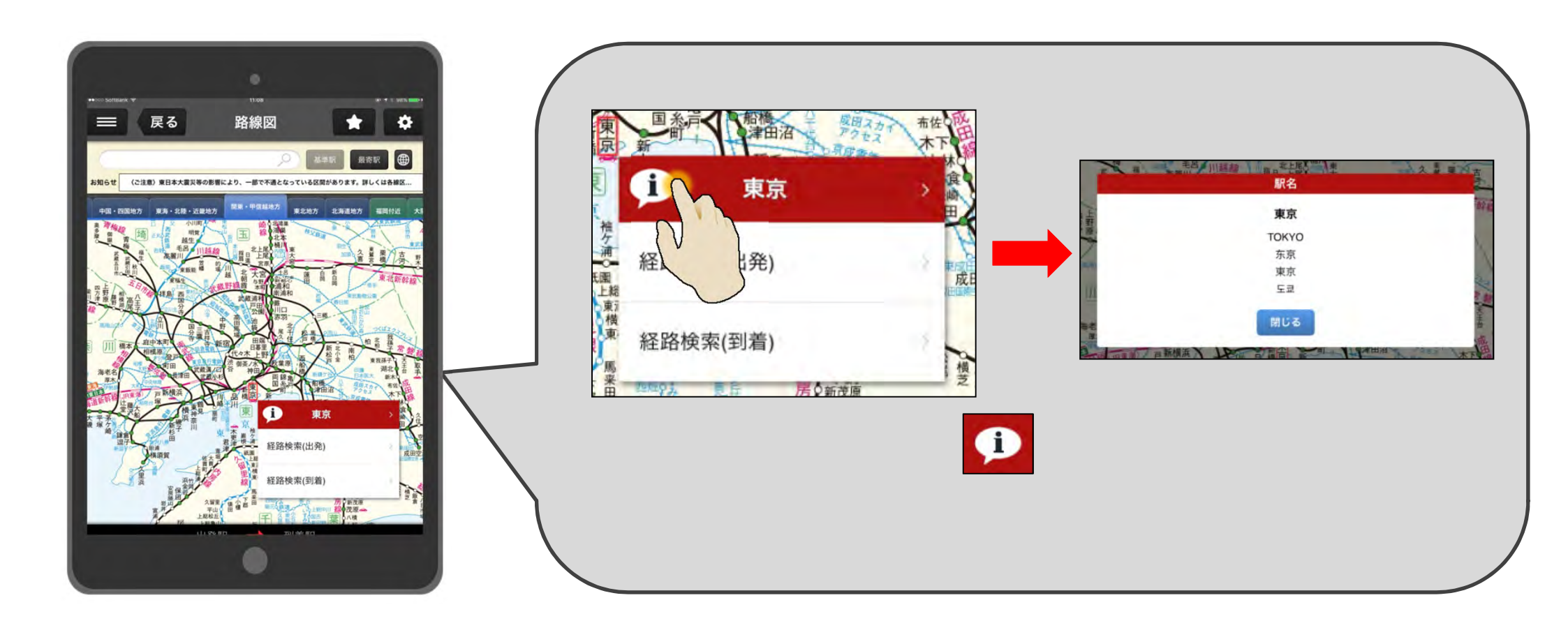

~ つづく

# - マルチリンガル(多言語) 路線図画面

路線図の画像を4言語(英・繁・簡・韓)の路線図に切り替える事ができます。

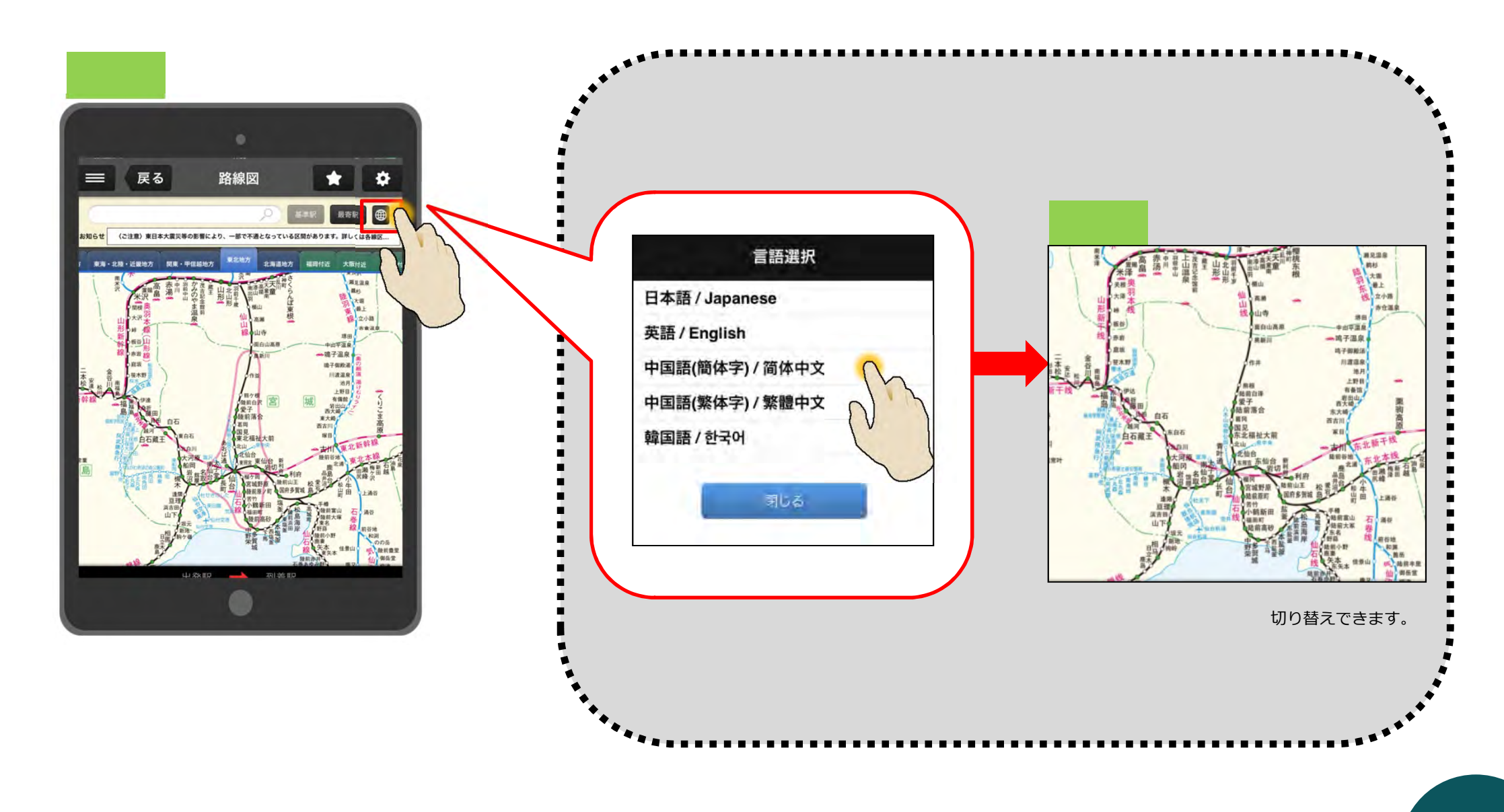

# - マルチリンガル(多言語) 時刻表画面

4言語(英・繁・簡・韓)に表示を切り替える事ができます。 列車名・駅名・運転日が表示切替対象となります。

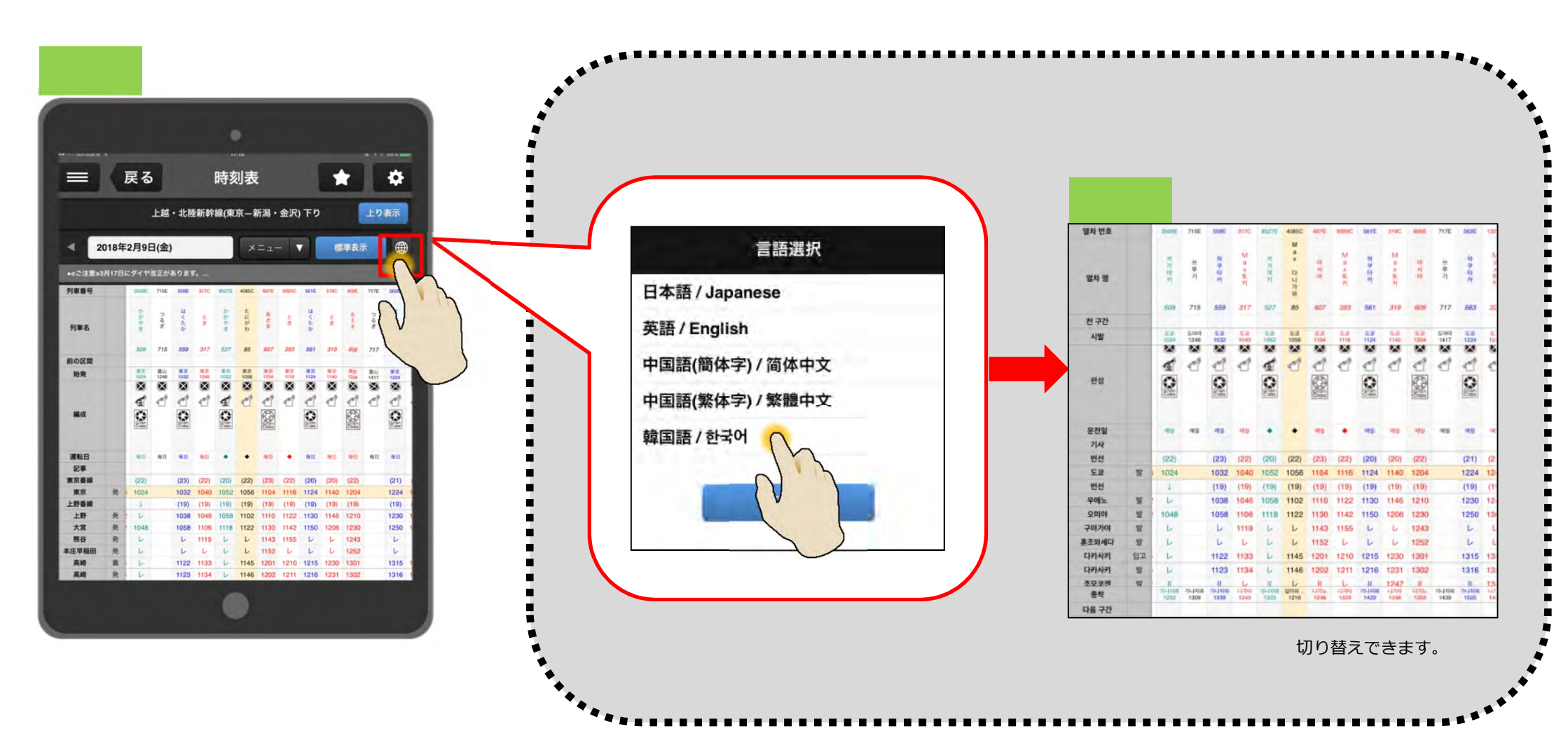

# - マルチリンガル(多言語) 多言語経路検索画面

日本語で経路検索して表示された検索結果画面を、4言語(英・繁・簡・韓)に切り替えて 表示する事ができます。

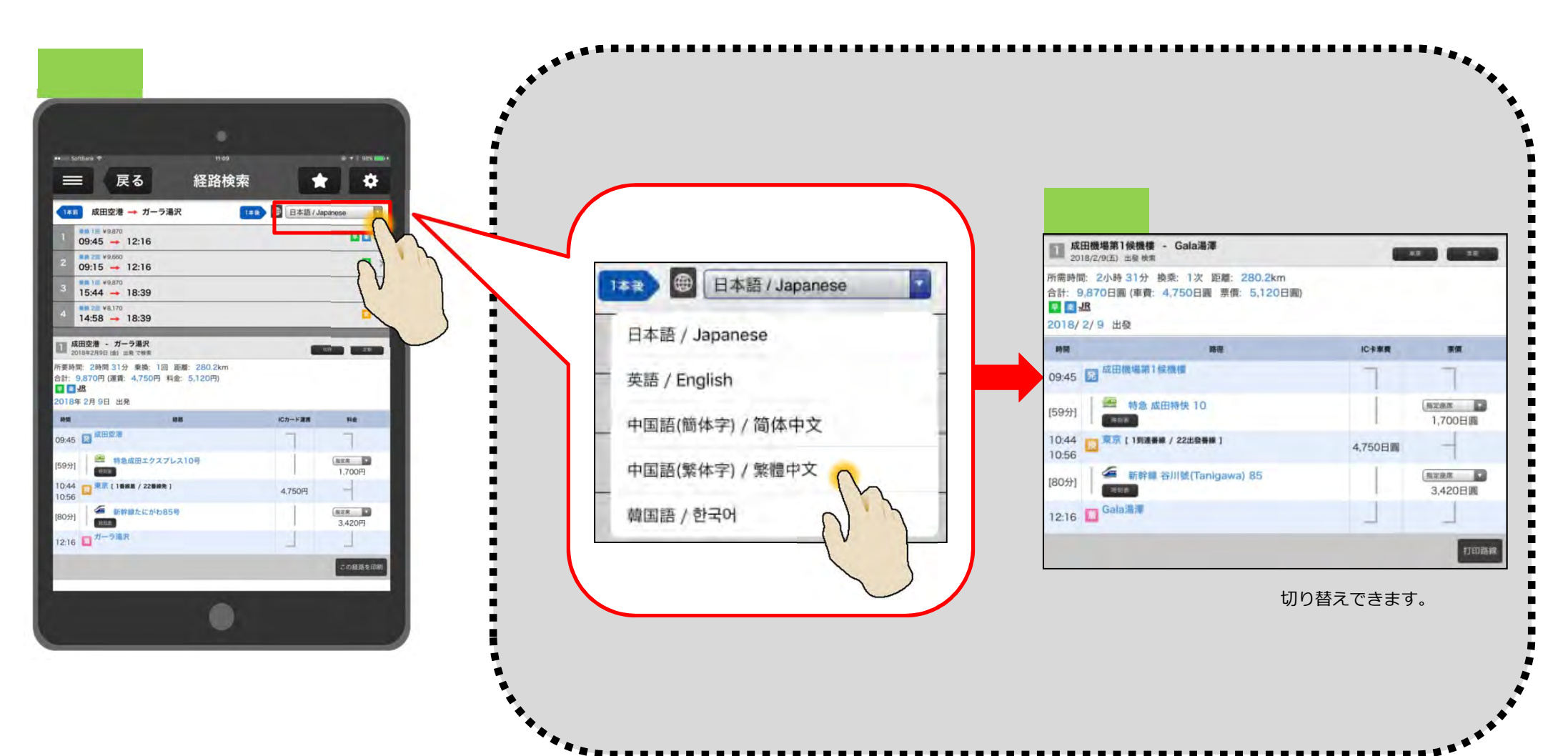

■ プリントアウト機能

# 経路検索画面はwi-fiを使ってプリントアウトできます。

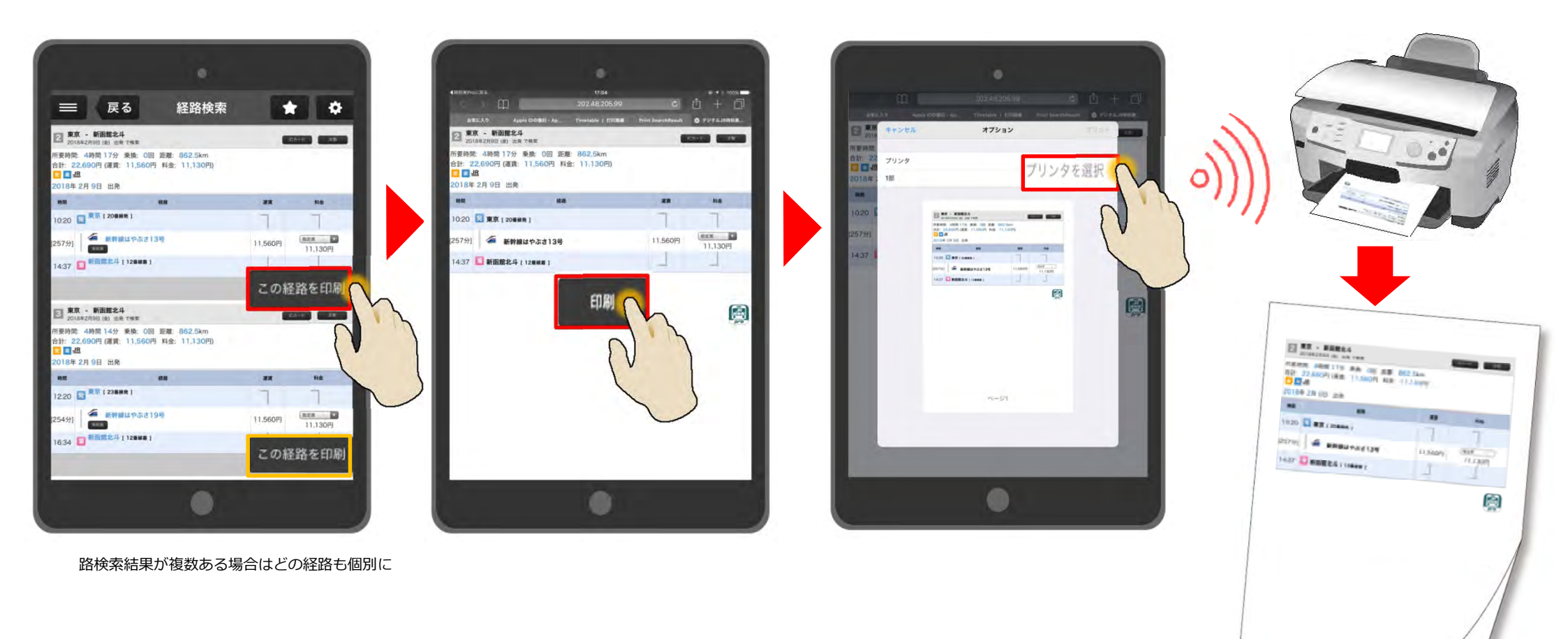

### 多言語版チケットを購入すると、多言語表示(英・繁・簡・韓)で経路検索結果を プリントアウトできます。

プリンタドライバのインストールが必要となる場合があります。 プリンタのご利用方法やプリンタドライバのインストール方法についてはプリンタのマニュアルや 各メーカーのホームページをご確認ください。 ページ1